# Quick Reference Guide Online Treasury Manager: ACH Initiation

https://onlinetreasurymanager.suntrust.com

## Logging On

#### To Log On to Online Treasury Manager

- 1. Enter your Customer ID and Customer Password and your User ID and User Password.
- 2. Click Login.

## **To Start ACH Initiation**

From the drop-down menu, select:

**ACH Initiation** to create ACH transactions and templates, activate and approve ACH transactions, send files to SunTrust, and generate ACH transaction reports.

# **ACH Initiation Flow**

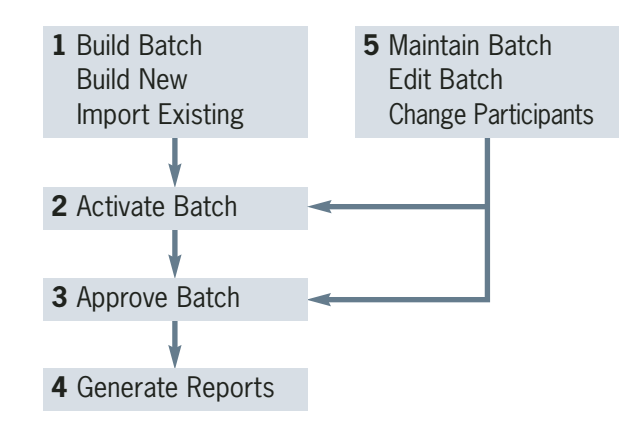

# 1. Building an ACH Batch

Create a batch to have a template of a specific type of ACH payment for ongoing use, such as payroll or payments to a group of vendors.

#### To Build a New Batch

- 1. Select the **Batches** tab from the ACH Initiation screen.
- 2. Select a Company.
- 3. Depending on the NACHA type, a checkbox will appear for **Create Prenote**. Click this checkbox.
- 4. Click the Add button.
- 5. Enter the Batch Code, Batch Name, Company Entry Description, and Transaction Type.
- 6. Click the Add Batch button.

#### To Copy a Batch

- 1. Select a batch to copy.
- 2. Click the **Copy** button.
- 3. Enter the new Batch Code, Batch Name, Company Entry Description.
- 4. Click Copy Batch.

**SUNTRUST** 

If you have existing batch files created by another piece of software, you can import them into Online Treasury Manager to create batch templates.

### To Import an Existing ACH Batch

- 1. Select the **ACH Import** tab.
- 2. Click the **Browse** button to locate and select the batch file to import.
- Select the ACH map you wish to use: NACHA to import entries with positive dollar amounts or NACHA-Zero to import entries with zero dollar amounts in NACHA format.
- 4. Click the **Import File** button.
- 5. Review message and click the **Close** button.
- 6. Click the **Import Review** button to review the file before it imports.
- 7. Click the **Rev** arrow icon of the imported batch to review and accept it.
- 8. On the Import Detail Review page, define the Batch Code and Batch Name and click the **Accept** button.
- 9. ACH Import Confirmation Summary page displays the imported file details. You may now review your imported file by going to the **Batches** tab, selecting your company and the assigned batch name.

# Quick Reference Guide Online Treasury Manager: ACH Initiation

https://onlinetreasurymanager.suntrust.com

# 2. Activating an ACH Batch

### **To Activate Batches**

- 1. Select ACH Batch Activation tab.
- 2. Choose a **Company** and click **Display Available Batches**.

| SUNTRUST          | Online Treasury | Manager              |                              |                                                                                  |                                                       |                 |            | Hig   Brink      | Harry  | e i ten                   | ene Copie | Deluie     |
|-------------------|-----------------|----------------------|------------------------------|----------------------------------------------------------------------------------|-------------------------------------------------------|-----------------|------------|------------------|--------|---------------------------|-----------|------------|
| ACH Isidefon      | * All Bank      | Approx and           |                              |                                                                                  | the set                                               | ACH ACH         | -          | 7                |        |                           |           | 1. Clic    |
|                   |                 | Tractions            | Ta sch<br>siected lasther, r | rate all bolchers, idea o<br>cale all bolchers, idea o<br>cale/17he desired bebr | e factoration<br>e factorate All'<br>fact and chilk t | in the state is | Heating:   |                  |        |                           | 1         | ent        |
| Congramy          | Datch Harne     | Transaction<br>Trans | Effective<br>Effective       | Descriptive Date                                                                 | Tate Date                                             |                 | Intel Cond | <b>n</b> 3       | Select | Fundamente<br>United at 1 | Shatur    | 2. Sel     |
| ABC CO. FLORIDA   | Worldhip Dyws   | 00000                | 12/10/2004                   | C. C.                                                                            | 9 <b>2</b> 9.                                         | \$10.00         | n          | 81.00            | г      | 1.4                       | _         | En         |
| HECCO FLORIDA     | MG.RM/HOLL      | FPDCD                | 12/10/2004                   | E                                                                                |                                                       | \$3.00          | (848)      | 81,148,011.02    | E      | . *                       |           |            |
| ARC CO TUOREM     | Corp CHL        | 00003                | 12/10/2004                   | 1                                                                                |                                                       | \$8.00          | - 10       | \$11.000         | r.     |                           |           | 3. Cha     |
| ADTION OO DO DO   | antel origit    | PP000                | 10/10/2004                   | 1                                                                                | (9)                                                   | \$1,000.00      | =          | \$0.00           | E      |                           |           | Ch         |
| ADRIGHT OO THOREA | Parrol          | 99008                | 12/11/2004                   | 12 E                                                                             |                                                       | \$1.00          | - 76       | \$1,778.88       | ۳      |                           |           |            |
| ARE CO FLORIDA    | <b>Heliumus</b> | FP050                | 12/16/2004                   | [                                                                                | 100                                                   | \$9.00          | - 10       | \$0.00           | г      |                           |           | 4. Edi     |
| ABC CO FLORIDA    | BRANCH FUND     | 000+00               | 72/10/2094                   | ( ) · · · · · · · · · · · · · · · · · ·                                          | .12120                                                | 8212            | (214)      | \$2.15           | ٣      |                           |           | 11 E GI    |
| ADIC CO. FLORIDA  | TRATEUT         | 000+00               | 12/16/2004                   | <b>1</b>                                                                         |                                                       | \$2.00          | (0)        | \$206.00         | r.     | 11                        |           | tiel       |
| ABC CO FLORIDA    | Also for till   | 00+000               | 12/10/2004                   | [                                                                                | (7)                                                   | \$1.50          | - 69       | 80.00            | r      |                           |           | E Oliv     |
| ABE CO. FLORIDA   | TRANSFER        | 00000                | 12/10/2004                   | r                                                                                |                                                       | 82.00           | (0)        | \$0.00           | E      | 100                       |           | 5. UII     |
|                   |                 |                      |                              |                                                                                  |                                                       |                 |            |                  | 1      |                           |           | box        |
|                   |                 | 100                  | Contraction of the           |                                                                                  | 1.00                                                  | distanting the  |            |                  |        |                           |           |            |
|                   |                 | 110                  | SCIVER AF                    | ACTIVITY DATEOUT                                                                 | a constant                                            | 1000            | 1          |                  | -      | Adv Br                    | 1         | DUL        |
|                   |                 |                      |                              |                                                                                  |                                                       | and public      | N HE CH    | Manuel 1854 21 / | Unie A | ocen                      |           |            |
|                   |                 |                      |                              |                                                                                  | _                                                     |                 |            |                  |        |                           |           |            |
|                   |                 | C                    | lick Ac                      | tivate All                                                                       |                                                       | Clie            | ck C       | heckbo           | )X     |                           | Click R   | eview/Unda |

3. To activate all batches, click the **Activate All** button. To activate selected batches, click the **Select** checkboxes and then click the **Activate Selections** button.

# To Make Temporary Changes To a Batch Before Activation

- 1. Click the **Review/Update** arrow icon of the entries you want to change.
- 2. Select Update Amounts Only or Update Entries.
- 3. Change the information and click the **Submit Changes** button.
- 4. Edit the Effective Date and Descriptive Date fields, if needed.
- 5. Click **Activate All** or click the **Select** checkboxes and then click the **Activate Selections** button.

# 3. Approving an ACH Batch

| SUNTRUST Online                | Treasury Manage                | r                                  |         |                 |                                                                                                    |                |              | Page 2 1                   | Nume   H              |                | Details     | 1.44           |
|--------------------------------|--------------------------------|------------------------------------|---------|-----------------|----------------------------------------------------------------------------------------------------|----------------|--------------|----------------------------|-----------------------|----------------|-------------|----------------|
| ACH In Alaton                  | Actualities Actual Association | Rantus All                         | Actions | Realizable      | AUX Pass Toru                                                                                                   | ACH.           | All          | 2                          |                       |                |             |                |
| Effective Entry Date: Det UT.  | 2024                           |                                    |         |                 |                                                                                                    |                |              |                            |                       |                |             |                |
| Confirment Company             | a Deservation of the           | District Name                      |         | Total De        | ida                                                                                                    | stat Cost      |              | Activated Date             | dine                  | Sales 1        | Distance:   | Culture        |
| 000637.8898123456/             | ABC CO. MD.ATL                 | Paytol                             |         | (0)             | 80.00 (                                                                                                    | 28             | \$1,350.00   | dif-Date-2004              | 4237.94               |                |             | 1.             |
| 000836 8999123456-             | ABC CO. MID ATL                | Munitriy (homai<br>Munitrio Tiomai |         | (C)<br>(C)      | \$0.00 D                                                                                                    | 4)<br>25       | 10.00        | 08-2mt-2004<br>08-2mt-2004 | 02.45.7%              |                | 1           | 1              |
|                                | 1000                           |                                    |         |                 |                                                                                                    |                |              |                            |                       |                |             |                |
| EDUCINE ENDY DATE Dec 09.      | 2654                           | and the second second              |         | THE OWNER WATER | in the second second second second second second second second second second second second second second second | and the second |              | aloge the second           | and the second second | and the second | No. of Lot  | ACCURATE OF    |
| 000880 ¥234867090.             | ARC CO. DECEDIA                | land.                              |         | (7)             | \$1.00.0                                                                                                    | 11             | 1100         | 10.Car. 2014               | 0310 PM               | ACCRECT ON THE |             | 1.4            |
| 00081 x 8000123450             | ADC CO. MID-ATL                | Munitaly Dues                      |         | 03              | \$50.00.0                                                                                                    |                | \$0.00       | 08.Cmc-2004                | 42.18 PM              |                |             | 1.             |
| Effective Terry Date: Doi: 10. | 2004                           |                                    |         |                 |                                                                                                    |                |              |                            |                       |                |             |                |
| Castlynes F Carpony            |                                | Bulch Name                         |         | Salat Do        | 10 y 1                                                                                                    | and Case       | 1 ·····      | Activated Date             | (Time                 | Select         | Revelues at | <b>Duriels</b> |
| 000548 H078541210-1            | ABC-CO. FLORIDA                | Munitriy Dues                      |         | 01              | \$50.00 (                                                                                                    | 59             | 80.08        | 09-Dati 2004               | 1241.09               |                |             |                |
| 888654 3878543210              | ABC CO. FLORIDA                | and/origin                         |         | (7)             | 11,000-02-0                                                                                                    | 8              | \$5.59       | 09 Dec 2004                | 02.4279               | E              |             |                |
| 008841 1234587890              | NEC CO DECRORA                 | A                                  |         | 638             | \$0.50 (                                                                                                    | 1) }           | \$100.00     | 09.Dwo-2004                | 3240796               | 10             |             |                |
| 00064212345679397              | NRC CO GEORGIA                 | BUD A BATCH T                      | 667     | (1)             | \$197,94.0                                                                                                    | 9 C            | \$0.00       | 68-Cec-2004                | 11:54 200             | 10             |             | 1.             |
| 000884 8879543210              | ABC CO FLORIDA                 | BRANCH FUND                        |         | (212)           | \$2.12.0                                                                                                    | 2150           | 8219         | 09 Cmi - 2004              | 0.4279                | Ε.             |             |                |
| 000895 9878543210              | ABC CO FLORIDA                 | tay local                          |         | - 65            | 80.00 (                                                                                                    | 26             | 80.08        | 09 Dec-3004                | 0342796               | in the         |             |                |
| 0006431234557800               | NOROSO OF SERVICE              | wor.                               |         |                 | \$0.50 r                                                                                                    | 9              | \$1.00       | 49 Dec 2004                | 12.12.79              | -              | *           |                |
|                                |                                | -                                  |         | ALC: NO         | -                                                                                                    | 1100           | init i       |                            |                       |                |             |                |
|                                |                                | Children of the second             |         | Cherry A        |                                                                                                    | -              |              |                            |                       |                |             |                |
|                                |                                |                                    |         |                 |                                                                                                    | 104 80         | begged in an | Customer 81                | * ,1 FUH              | ARCE.          | 8           |                |
|                                |                                |                                    |         |                 |                                                                                                    |                |              |                            |                       |                |             |                |
| Click Appro                    |                                | Click (                            | haa     | khov            |                                                                                                    |                | Dovid        |                            |                       |                |             | +~             |
| CIICK APPro                    | ve All                         | CIICK                              | Shec    | κυυχ            | , C                                                                                                    | IICK           | Revie        | 2VV                        |                       | JK L           | reie        | te             |
|                                |                                |                                    | 51100   |                 |                                                                                                    | mon            |              |                            |                       |                |             | Ľ              |

## **To Approve Batches**

- 1. Select the ACH Batch Approval tab.
- 2. Click **Approve All** to approve all batches listed, or click the **Select** checkboxes and click the **Approve Selections** button.

## To Delete or Review a Batch

- 1. Click the **Delete** or **Review** arrow icon.
- 2. Click the **Delete Batch** button from the Batch Review page. Click the **Previous** button to review the next batch.

Warning: If you have selected a batch for approval, review, or deletion, the batch becomes locked under your ID to prevent access by another user. To unlock the batch and make it available to other approvers, click Skip/Unlock.

# 4. Generating ACH Reports

## **To Generate ACH Reports**

# 1. Select ACH Report tab.

- 2. Define report criteria.
  - Select an individual batch or all batches to view.
  - Enter date or date ranges.
  - Enter bank and customer trace number, or range (optional)
  - Select sort characteristics (optional).
  - Select status to use in search.
- 3. Click **Submit** to receive Summary Report.
- 4. From the Summary Report, use the **Details** icon to view the Batch Detail Report.

Note: You can export the ACH Report to a CSV file format or a NACHA file format by selecting from the File Output drop-down menu and clicking the Export button.

# 5. Maintaining an ACH Batch

You may need to add participants, such as new employees to a payroll batch, or change dollar amounts.

# To Add Participants or Change Batch Entries

- 1. Select the **Batches** tab.
- 2. Select the batch you want to maintain.
- 3. Click the Add Entries button.
- 4. Complete fields to add a participant to the batch, as shown on the screen to the right.
- 5. Click the **Add Entry** button to add the participant.
- 6. You can either add another participant or click the **Submit Changes** button to update the batch.

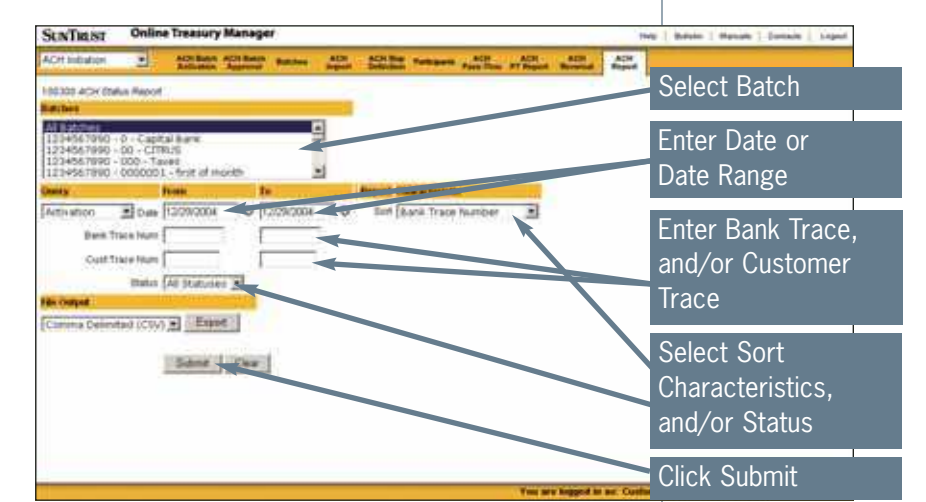

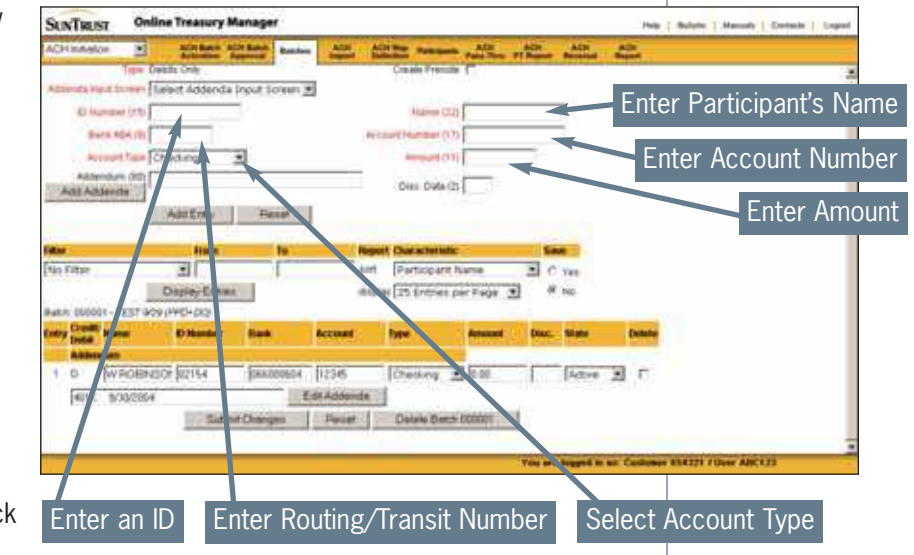

# Quick Reference Guide Online Treasury Manager: ACH Initiation

https://onlinetreasurymanager.suntrust.com

# Sending ACH Batches to SunTrust Using Pass-Thru

Use ACH Pass-Thru if you have ACH batch files in NACHA format from other applications that you simply want to send, or pass-thru, to SunTrust without modification or other processing.

### To Send ACH Batches to SunTrust

Submit your file control totals using the Phone Authorization Line (PAL) before sending your Pass-Thru files.

- 1. Select ACH Pass-Thru tab.
- 2. Click the **Browse** button.

Locate and select file to send (or Pass-Thru) to SunTrust and click the **Open** button.

# **Logging Out**

#### To Log Out

Select **Logout** tab at the top of each screen to exit application and close connection completely.

- 3. Initiate the load/validation process using **Load File**.
- 4. Review message and click the **Close** button.
- 5. Select the **Review Pending** button.
- 6. Use the **Process** arrow icon to view the Detail Report page.
- 7.Click the **Accept** or **Delete** button for the batch to pass-thru to SunTrust or be deleted.
- 5. Click the **Review Accepted** button to view batches sent to SunTrust.

# Maintaining Your Password

#### **To Change Your Password**

- 1. Click Change Password.
- 2. Enter your **Customer ID** and **Customer Password** and your **User ID** and **User Password**.
- 3. Enter your new password and then reenter the new password. Click the **Login** button.

# **Getting Help**

Select the **Help** tab at the top of the page. If you need technical assistance, a password reset, or have other servicing needs, please call your Treasury Management Client Services Specialist. 1-866-448-6389

- Alabama, Arkansas, Mississippi, Tennessee
- 1-866-448-6394 Florida
- 1-866-448-6392 Georgia
- 1-866-736-2846 District of Columbia, Maryland, North Carolina, South Carolina, Virginia, West Virginia
- 1-866-448-6392 Other States

# SUNTRUST